UNITED ARAB EMIRATES MINISTRY OF INTERIOR

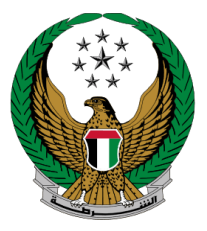

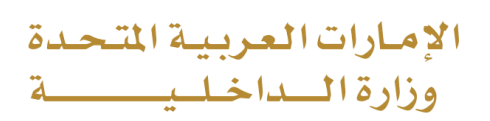

# **New Plate Reservation**

Moi Services Website User Manual

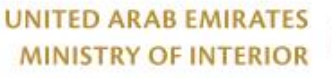

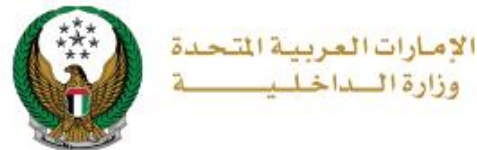

### **1. Access to the Service:**

To submit a vehicle plate reservation request, go to the traffic services list, select the **New plate reservation** service, and then click the **Start Service** button.

|                           |                                                                                                    | العربية |
|---------------------------|----------------------------------------------------------------------------------------------------|---------|
| E-Services                |                                                                                                    |         |
|                           | Search here in services                                                                                                    | ٩       |
|                           | TRAFFIC SERVICES                                                                                                    |         |
|                           | Traffic<br>ProfileTraffic<br>Fines<br>ServicesDriving<br>LicensingVehicles<br>ServicesTraffic<br>AccidentsCertificate<br>ServicesOther<br>ServicesPublic<br>Services |         |
| Policing Services         | View Traffic Profile                                                                                                    |         |
| Punitive &<br>Reformatory | Start Service Start Service                                                                                                    |         |
| Civil Defence<br>Services | New Plate Reservation                                                                                                    |         |
| te a                      | Start Service Start Service                                                                                                    |         |
| Weapons &<br>Explosives   | Lost Owned Plate Card<br>Replacement Unique Number Waiver Waiver Waiver Waiver                                                                                       |         |
| Private Security          | Start Service Start Service Start Service                                                                                                    |         |

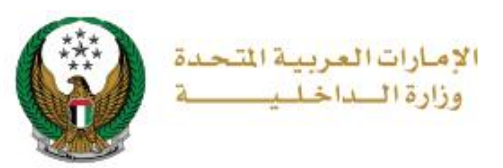

### 2. Service Steps:

In this service, you can reserve a new plate number. Where the users of this service are divided into 2 main categories:

1.Individuals

2.Companies representatives

• If the applicant is a **company representative**, the company must be selected from the top of the screen list first to be able to apply for the service successfully.

|  |                                                         | Traffic |
|--|---------------------------------------------------------|---------|
|  | Representative In                                       | *       |
|  | Q Sector                                                |         |
|  | Traffic and Licensing Services<br>AL FUTTAIM MOTORS CO. | LLC.SHJ |
|  |                                                         |         |
|  |                                                         |         |
|  |                                                         |         |
|  |                                                         |         |

1. Choose the plate number to be reserved.

| New Plate Reservation                                |                         |
|------------------------------------------------------|-------------------------|
| Service Description                                  | Progress Percentage     |
| In this service, you can reserve a new plate number. | 20%                     |
| Traffic No. <b>5030005521</b>                        |                         |
| Select one of the following plate numbers:           | Q Search by plate numbe |
| UMM AL QUWAIN UMM                                    | AL QUWAIN               |
| A UAE 60 A UA<br>القيوين A B                         |                         |
| Showing 4 of 4 Plates                                |                         |

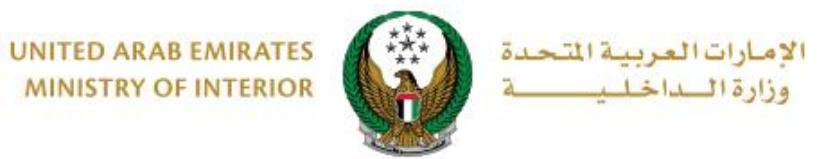

## 2.Select the plate reservation period which is divided into three main types: 3 months, 6 months and 12months, then click on **Next** button.

| Select one of the following plate numbers: | Q Search by plate numbe      |
|--------------------------------------------|------------------------------|
| UMM AL QUWAIN                              | UMM AL QUWAIN                |
| A UAE 60 ام القيوين                        |                              |
| √ Selected                                 | Showing 4 of 4 Plates        |
| Plate Number                               | A / UMM AL QUWAIN / 60       |
| Reservation Period                         | Service Fees Payment Gateway |
| Step: Reservation Period                   |                              |
| Reservation Period *                       |                              |
| Six Months                                 | ~                            |
|                                            | Next                         |

## 3. The service fee will be displayed, to go to the payment gateway click on **Next** button.

|        | Reservation Period Service Fees                 | P  | ayment Gateway |   |
|--------|-------------------------------------------------|----|----------------|---|
| 📕 Step | : Service Fees                                  |    |                |   |
|        |                                                 | Se | arch           | Q |
| No.    | Description                                     | •  | Amount (AED)   | ÷ |
| 1      | Booking number plates for a perioud of 6 months |    | 1000           |   |
|        | Total Amount (AED)                              |    | 1000 AED       |   |
| Showin | g 1 to 1 of 1 entries                           |    |                |   |
|        |                                                 |    | Next           |   |
|        |                                                 |    |                |   |

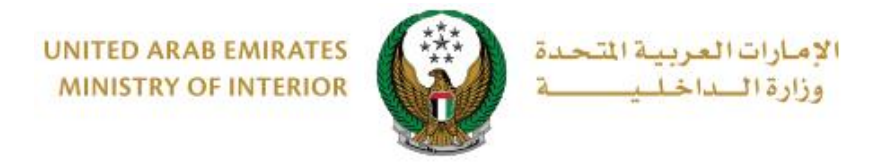

#### 4. Click on **Yes** button to confirm the transition to the payment gateway

| You are going to be redirected to the payment gateway.<br>Would you like to continue ? |  |
|----------------------------------------------------------------------------------------|--|
| NOYES                                                                                  |  |

5. You will be redirected to the Payment Gateway, Select the desired payment method (select registered card, or add a new payment card), then click on **Pay icon**.

| Saved Cards (1)                                    | PAYMENT TO                                                                                         |
|----------------------------------------------------|----------------------------------------------------------------------------------------------------|
| elect from the cards below, or add a new one.      | ADD A NEW CARD<br>ADD A NEW CARD<br>TRANSACTION AMOUNT<br>AED 700.00<br>SERVICE CHARGE<br>AED 3.00 |
| Card Number 4572-51**_****-2597<br>Expiny<br>03/26 | SUBTOTAL<br>AED 703.00                                                                             |
| uii <u>Nemove caru</u>                             | AED 703.00                                                                                         |

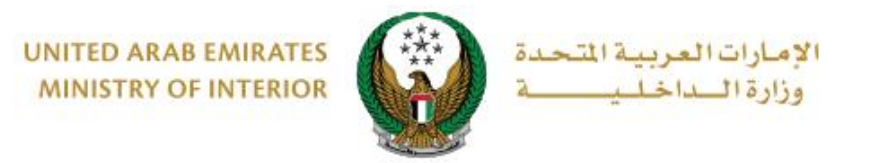

 You can evaluate your experience in obtaining the service through the customer **pulse** survey screens shown below.

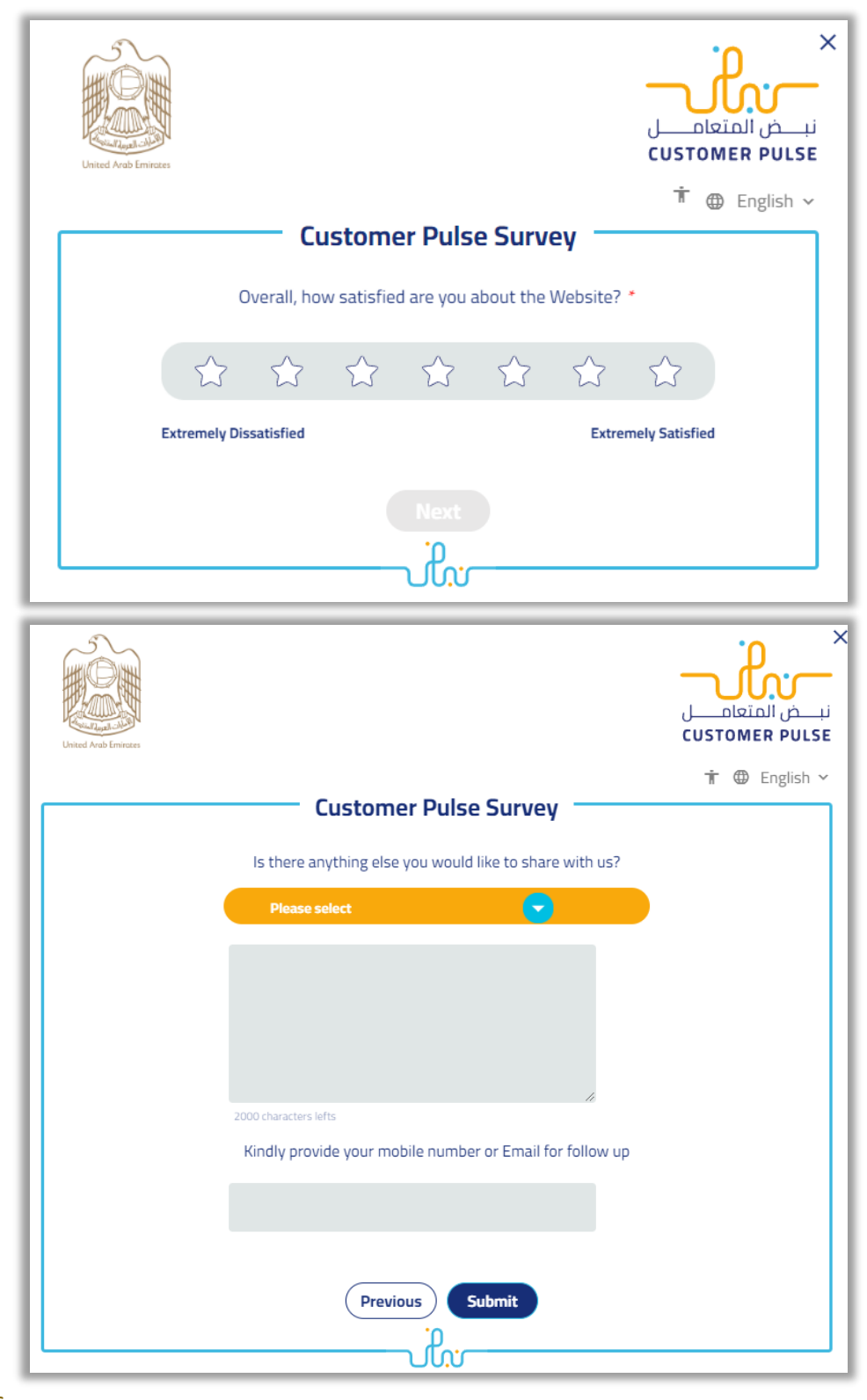